## Bitte beachtet, dass durch die Umstellung des Autoresponders etwaige bisherige Einstellungen neu konfiguriert werden müssen!

Klicke auf E-Mail > Administration. Es öffnet sich ein Fenster in dem die E-Mailadressen, die in deinem Account eingerichtet sind angezeigt werden. Mache einen Doppelklick auf das Konto, für das du den Autoresponder einrichten möchtest.

| ax.musterfrau@oehunigraz.at                   | Alle Fe | der Suche       | × P               | Zeige ungelesene Na | achric Von                                         | : Microsoft Outlook < <u>max.m</u> |
|-----------------------------------------------|---------|-----------------|-------------------|---------------------|----------------------------------------------------|------------------------------------|
| Eingang<br>Gesendet<br>Entwürfe<br>Papierkorb |         | Nachricht       | Datum 🛩           | Betreff             | : Microsoft Outlook-Testnach<br>: 01-10-2012 17:29 |                                    |
|                                               |         | E-Mail-Konten   |                   | 01-10-2012          | An                                                 | : Max Musterfrau Kma               |
|                                               |         | Hinzufügen 📧 I  | öschen Suche: Suc | :he                 |                                                    | ×P                                 |
| Gelöschte Elemente                            |         | E-Mail 🔺        | Benutzername      | Eigentümer          | Host                                               | SMTP                               |
| Gesendete Elemente                            | 224     | max.musterfrau@ | musterfraum@oeh   | Musterfrau, Max     | intranet.oehunig                                   | gra localhost                      |
|                                               |         |                 |                   |                     |                                                    |                                    |
|                                               |         |                 |                   |                     |                                                    |                                    |

Gehe zum Reiter "Regeln" und klicke auf "Hinzufügen".

| 🗧 🔶 🌖 🔒 https://intri                         | inet or  | hunigrat.at      |              |                   |                      |            |                         |                                                                    |         | 슬ㅋ                                                                                                    | C' Scogle                                                                                                    |
|-----------------------------------------------|----------|------------------|--------------|-------------------|----------------------|------------|-------------------------|--------------------------------------------------------------------|---------|----------------------------------------------------------------------------------------------------|----------------------------------------------------------------------------------------------------|
| Intranet Engels                               | pgt als  | Musterfriu, Max  |              |                   |                      |            |                         |                                                                    |         | Suchi                                                                                                    | Anwandunya                                                                                                    |
| Ibersicht E-Mat Kalender                      | Aufgat   | ben Adressbuck   | Dateien      | Notizin Pop       | oup reminder         | 2          |                         |                                                                    |         |                                                                                                    |                                                                                                    |
| Erstellen 🐨 Löschen   🖲 Admin                 | stration | - C Attusisieren | 7 Suche      | Antworten         | Alen antwo           | den 🐨 Will | orleten T Dr            | ucken 🖀 Speichern e                                                | m=      |                                                                                                    |                                                                                                    |
| max musterfrau@oehunigraz.at Eingang Gesendet |          | Felder ~         | Suche        | 9 ×               | Zeige ungele<br>Dati | um +       | Von<br>Betreff<br>Datum | : Microsoft Outbok +<br>: Microsoft Outbok-7<br>: 01-10-2012 17:29 | estnach | <u>aterfrau@oelsunicrazat</u> ><br>vicht                                                                                                    |                                                                                                    |
| Entwürfe                                      | B        | E-Itait-Konte    | n            |                   | 61.                  | 10.0012    | All                     | stor state to c                                                    | o x     | the Dochargeness                                                                                                    |                                                                                                    |
| A Soam                                        | 1G       | C Harache        | -            | Curtan Sul        | ίκ.                  |            |                         | 14.0                                                               |         | soft Outlook autonatisc                                                                                                    | h während des Testens de                                                                                                    |
| Gelöschte Elemente                            |          | E-Mail-Konto     |              |                   |                      |            |                         |                                                                    |         |                                                                                                    | ×                                                                                                    |
| Gesendete Elemente                            | E        | Eigerschaften    | Ordner       | Berechtigungen    | Regeln               |            |                         |                                                                    |         |                                                                                                    |                                                                                                    |
| () Juis-C-mai                                 |          | 🖸 Hinzufügen 🕻   | Löschen R    | egelsatz: default | (aktiv)              | Y 🖸 Rege   | elsatz aktiviere        | n                                                                  |         |                                                                                                    |                                                                                                    |
|                                               |          | Sieve            |              |                   |                      |            | aktiv                   |                                                                    |         |                                                                                                    |                                                                                                    |
|                                               |          | Abwetenheitsnoti | t (Standard) |                   |                      |            | Nein                    |                                                                    |         |                                                                                                    |                                                                                                    |
|                                               |          | Spam             |              |                   |                      |            | Ja                      |                                                                    |         |                                                                                                    |                                                                                                    |
|                                               |          |                  |              |                   |                      |            |                         |                                                                    |         |                                                                                                    |                                                                                                    |
|                                               |          |                  |              |                   |                      |            |                         |                                                                    |         |                                                                                                    |                                                                                                    |
|                                               |          |                  |              |                   |                      |            |                         |                                                                    |         |                                                                                                    |                                                                                                    |
|                                               |          |                  |              |                   |                      |            |                         |                                                                    |         |                                                                                                    |                                                                                                    |
|                                               |          |                  |              |                   |                      |            |                         |                                                                    |         |                                                                                                    |                                                                                                    |
|                                               |          |                  |              |                   |                      |            |                         |                                                                    |         |                                                                                                    |                                                                                                    |
|                                               |          | Id d Sete        | 1 von 1      | P. PL 🗸           |                      |            |                         |                                                                    |         | Ze                                                                                                    | ige Einträge 1 - 2 von 2                                                                                                    |
|                                               |          |                  |              |                   |                      |            |                         |                                                                    |         | Contraction of the local division of the local division of the loc | and the second design of the second design of the s |

Im nächsten Fenster kannst du nun anders als bisher mehrere Regeln konfigurieren und hast mehr Einstellungsmöglichkeiten als zuvor. Aktivieren und Deaktivieren kannst du sie über die Checkbox "Filter aktivieren"

| S A https://intra            | net.oehunigraz.at         |                                |                                                        | til ≜ G             | E  |
|------------------------------|---------------------------|--------------------------------|--------------------------------------------------------|---------------------|----|
| Intranet Eingelog            | ggt als Musterfrau, Max   |                                |                                                        | Suche               |    |
| Ibersicht E-Mail Kalender    | Aufgaben Adressbu         | ch Dateien Notizen Popup r     | reminders                                              |                     |    |
| Erstellen TLischen   TAdmini | stration - C Aktualisiere | n 🌮 Suche   🖲 Antworten 🖷 Ala  | en antworter 🏵 Weiterleten 🗿 Drucken 🗃 Speichern als - |                     |    |
| max.musterfau@oehunigraz.at  | Alle Felder               | Regel Regel Ze                 |                                                        |                     | ×  |
| Eingang<br>Gesendel          | Nachricht                 | Name:                          | Abwesenheitsnotiz (Standard)                           |                     |    |
| Entwürfe                     | E Mail Kont               | Filter aktivieren:             | 2                                                      |                     |    |
| Bapierkorb                   | Contraction of the second | Eingehende Nachrichten:        | 🗇 als folgenden Bedingungen erfüllen                   |                     |    |
| Gel/achta Elemente           | E-Mail-Konto              |                                | eile der folgenden Bedingungen erfüllen                |                     |    |
| Gesendele Elemente           | Egenschaften              |                                | ale Nachrichten                                        |                     |    |
| Junk-E-Mel                   | Hinzufügen                | Anzuwendende Regeln            |                                                        |                     |    |
|                              | Sieve                     | Hinzufügen 🖸 Löschen           |                                                        |                     | 1  |
|                              | Atwesenheitsno            | Abwesenheitsnotiz Sende Nachri | cht alle 3 Taule). Nachricht "Ich bin nicht da '       |                     |    |
|                              | Spim                      | Receisus werung abbrechen      | and and a rapper constraint, part and react day.       |                     |    |
|                              | H 4 Sate                  |                                |                                                        |                     |    |
|                              | It i Sece                 |                                |                                                        |                     |    |
|                              |                           |                                |                                                        |                     |    |
|                              |                           | 1                              |                                                        |                     |    |
|                              |                           |                                |                                                        |                     |    |
|                              |                           |                                |                                                        |                     |    |
|                              |                           |                                |                                                        | Speiciern Abbrechen | I. |

Eine Abwesenheitsnotiz könnte so aussehen:

| e Feider         | cari x b                                    | ceige ungelesene Nachri                                                                                       |                                                          |  |  |  |  |
|------------------|---------------------------------------------|----------------------------------------------------------------------------------------------------|----------------------------------------------------------|--|--|--|--|
| Nachricht /      | Name:                                       | Abwesenheit                                                                                                   | isnotiz (Standard)                                       |  |  |  |  |
| E-Mail-Kont      | Filter aktivieren:                          | 🔄 💿 alle folgenden Bedingungen erfüllen                                                                       |                                                          |  |  |  |  |
| Hinzufür         | Eingehende Nachrichten:                     |                                                                                                    |                                                          |  |  |  |  |
| E-Mail-Konto     | 🔘 eine der folgenden Bedingungen erfüllen   |                                                                                                    |                                                          |  |  |  |  |
| Eigenschaften    |                                             | alle Nachrid                                                                                                  | hten                                                     |  |  |  |  |
| 🔁 Hinzufügen 🧯 🖊 | Anzuwendende Regeln                         |                                                                                                    |                                                          |  |  |  |  |
| Sieve            | 🔁 Hinzufügen 😰 Löschen                      |                                                                                                    |                                                          |  |  |  |  |
| Abwesenheitsnot  | Abwesenheitsnotiz: Sende Nacl               | nricht alle 3 Tag(e). Nach                                                                                    | richt: "Ich bin nicht da."                               |  |  |  |  |
| Spam             | Regelauswertung abbrechen Aktion bearbeiten |                                                                                                    |                                                          |  |  |  |  |
|                  |                                             | Aktion:                                                                                                    | Abwesenheitsnotiz                                        |  |  |  |  |
|                  |                                             | Wiederhole alle x<br>Tage:<br>Tragen Sie hier<br>Ihre Nachricht<br>ein:<br>(optional) Für<br>diese E-Malalase | 3                                                        |  |  |  |  |
|                  |                                             |                                                                                                    |                                                          |  |  |  |  |
|                  |                                             |                                                                                                    | Ich bin erst ab 27.05.2013 wieder im Büro. In dringenden |  |  |  |  |
|                  |                                             |                                                                                                    | Falen                                                    |  |  |  |  |
|                  |                                             |                                                                                                    |                                                          |  |  |  |  |
|                  |                                             |                                                                                                    | max.musterfrau@oehunigraz.at                             |  |  |  |  |
|                  |                                             |                                                                                                    |                                                          |  |  |  |  |
|                  |                                             | Komma                                                                                                    |                                                          |  |  |  |  |
| I4 4 Seite       |                                             | getrennt):                                                                                                    |                                                          |  |  |  |  |
|                  |                                             |                                                                                                    |                                                          |  |  |  |  |
|                  |                                             |                                                                                                    |                                                          |  |  |  |  |
|                  |                                             |                                                                                                    |                                                          |  |  |  |  |
|                  |                                             |                                                                                                    |                                                          |  |  |  |  |
|                  |                                             |                                                                                                    | OK Abbrechen                                             |  |  |  |  |

Wenn nun eine E-Mail auf die Adresse max.musterfrau@oehunigraz.at eintrifft, bekommt der Absender die Nachricht "Ich bin erst ab 27.05.2013 wieder im Büro...." zugesandt. Schickt derselbe Absender innerhalb von 3 Tagen erneut ein E-Mail an diese Adresse, so erhält er keine Benachrichtigung. Erst am 4. Tag wird er wieder auf deine Abwesenheit hingewiesen.